The following steps provide directions for connecting your Pidgin Chat client to the TAMUCC Cisco Jabber Service.

## **Requirements:**

- You will need to have installed both Pidgin and The Pidgin-plugins packages to use Pidgin with TAMUCC Cisco Jabber Service.
- You will need to connect to the TAMUCC VPN before you can sign into the TAMUCC Cisco Jabber Service.

## Steps:

- 1) Launch Pidgin, and open the Accounts → Manage Accounts menu item. The Manage Accounts dialog box should appear. Click the "Add..." button.
- 2) In the "Add Account" dialog-box, select "XMPP" from the "Protocol" drop-down list:

| Add Account |              |           | ×                   |     |
|-------------|--------------|-----------|---------------------|-----|
| Basic       | Advanced     | Proxy     | Voice and Video     |     |
| Login       | Options      |           |                     |     |
| Protocol:   |              | 👿 ХМРР    | •                   |     |
| Us          | ername:      | (         |                     |     |
| Do          | omain:       | (         |                     |     |
| Re          | source:      | (         |                     |     |
| Pa          | ssword:      | (         |                     |     |
|             | Remember     | rpassw    | ord                 |     |
| User        | Options      |           |                     |     |
| Lo          | cal alias:   |           |                     |     |
|             | New mail r   | notificat | ions                |     |
|             | Use this bu  | iddy icor | n for this account: |     |
|             | Re           | emove     |                     |     |
| Crea        | ate this new | account   | t on the server     |     |
|             |              |           | Cancel              | Add |

3) Fill in the "Username" box with your IslandID. Fill in the "Domain" box with "tamucc.edu". Fill in the "Resource" box with your work-stations name. Fill in the "Password" box with your IslandID password. You may optionally check the "Remember password" check box to remember your password over sessions. Then click the "Save" button to save your account:

|              |              | Mod        | ify Account       | ×    |
|--------------|--------------|------------|-------------------|------|
| Basic        | Advanced     | Proxy      | Voice and Video   |      |
| Login        | Options      |            |                   |      |
| Pr           | otocol:      |            | W XMPP            | -    |
| Us           | ername:      |            | phale             |      |
| Domain:      |              | tamucc.edu |                   |      |
| Re           | source:      |            | Punisher          |      |
| Pa           | Password:    |            | •••••             |      |
|              | Remember     | passw      | ord               |      |
| User         | Options      |            |                   |      |
| Local alias: |              | Phil Hale  |                   |      |
|              | New mail r   | notificat  | ions              |      |
|              | Use this bu  | ddy icor   | for this account: |      |
|              |              |            | Remove            |      |
| Crea         | ate this new | account    | t on the server   |      |
|              |              |            | Cancel            | Save |

4) You should now have a "<u>IslandID@tamucc.edu</u>" "XMPP" account in your accounts list. Click the "Close" button and go to the "Tools" → "Plugins" menu on the main Pidgin Window. In the "Plugins" dialog box, scroll down and check the check-box next to the "NSS Preferences" plugin to activate it:

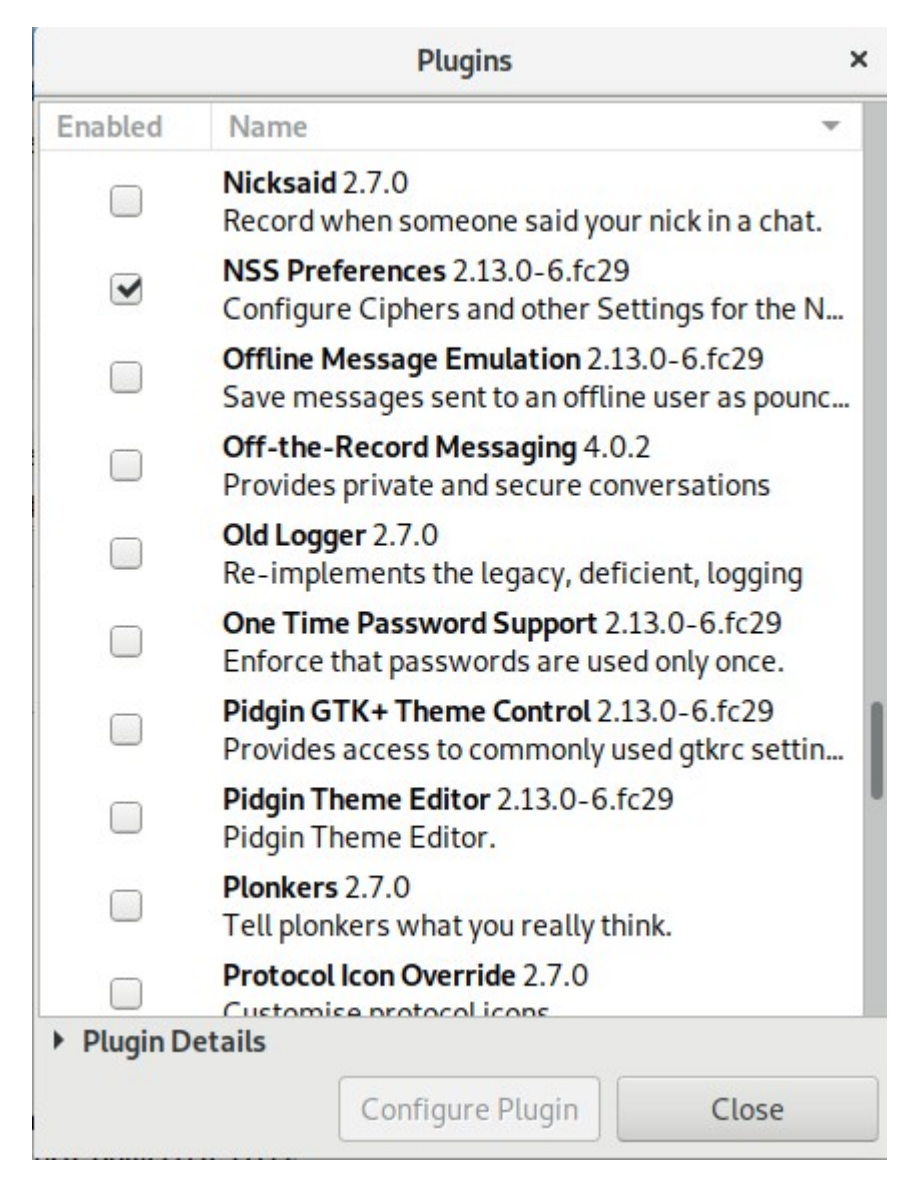

5) Click on on the "NSS Preferences plugin to activate the "Configure Plugin" button and click on it. The "NSS Preference" plugin dialog box will open. Set the "Minimum Version" drop-down box to "TLS 1.0". Set the "Maximum Version" drop-down box to "TLS 1.2". Under the "Ciphers" section, un-check all ciphers. Next check the ciphers ending in the following values, "(0xc02f)", "(0xc027)" and "(0cx014)". Once you do this, you may click on the "Close" button to close the "NSS Preferences" dialog-box and then click on the "Close" button in the "Plugins" dialog-box:

| NSS Preferences                                        | × |
|--------------------------------------------------------|---|
| TLS/SSL Versions                                       |   |
| Minimum Version TLS 1.0 -                              |   |
| Maximum Version TLS 1.2 -                              |   |
| Ciphers                                                |   |
| TLS_AES_128_GCM_SHA256 (0x1301)                        |   |
| TLS_CHACHA20_POLY1305_SHA256 (0x1303)                  |   |
| TLS_AES_256_GCM_SHA384 (0x1302)                        |   |
| TLS_ECDHE_ECDSA_WITH_AES_128_GCM_SHA256 (0xc02b)       |   |
| ✓ TLS_ECDHE_RSA_WITH_AES_128_GCM_SHA256 (0xc02f)       |   |
| TLS_ECDHE_ECDSA_WITH_CHACHA20_POLY1305_SHA256 (0xcca9) |   |
| TLS_ECDHE_RSA_WITH_CHACHA20_POLY1305_SHA256 (0xcca8)   |   |
| TLS_ECDHE_ECDSA_WITH_AES_256_GCM_SHA384 (0xc02c)       |   |
| TLS_ECDHE_RSA_WITH_AES_256_GCM_SHA384 (0xc030)         |   |
| TLS_ECDHE_ECDSA_WITH_AES_256_CBC_SHA (0xc00a)          |   |
| TLS_ECDHE_ECDSA_WITH_AES_128_CBC_SHA (0xc009)          |   |
| TLS_ECDHE_RSA_WITH_AES_128_CBC_SHA (0xc013)            |   |
| TLS_ECDHE_ECDSA_WITH_AES_128_CBC_SHA256 (0xc023)       |   |
| TLS_ECDHE_RSA_WITH_AES_128_CBC_SHA256 (0xc027)         |   |
| ✓ TLS_ECDHE_RSA_WITH_AES_256_CBC_SHA (0xc014)          |   |
| TLS_ECDHE_ECDSA_WITH_AES_256_CBC_SHA384 (0xc024)       |   |
| TLS_ECDHE_RSA_WITH_AES_256_CBC_SHA384 (0xc028)         |   |
| TLS_ECDHE_ECDSA_WITH_3DES_EDE_CBC_SHA (0xc008)         |   |
| TLS_ECDHE_RSA_WITH_3DES_EDE_CBC_SHA (0xc012)           |   |
| TLS_ECDHE_ECDSA_WITH_RC4_128_SHA (0xc007)              |   |
| TLS_ECDHE_RSA_WITH_RC4_128_SHA (0xc011)                |   |
| TLS DHE RSA WITH AES 128 GCM SHA256 (0x009e)           |   |

6) You may now go back to the "Accounts" → "Manage Accounts" menu on the main Pidgin window. You should now be able to check the check box next to your "<u>IslandID@tamucc.edu</u>" account and the chat should activate:

|         | Accounts                                 |             |  |
|---------|------------------------------------------|-------------|--|
| Enabled | Username                                 | Protocol    |  |
|         | 1/22-1-1-1-1-1-1-1-1-1-1-1-1-1-1-1-1-1-1 | 🍪 ICQ (WIM) |  |
|         | phale@tamucc.edu/Punisher                | 👿 ХМРР      |  |
|         | A                                        | Discord     |  |
|         |                                          |             |  |
|         |                                          |             |  |
|         |                                          |             |  |
|         | Add                                      | Delete      |  |
|         | Add                                      |             |  |